## スカイプID(スカイプ名)の確認方法

1. スカイプにログインします。

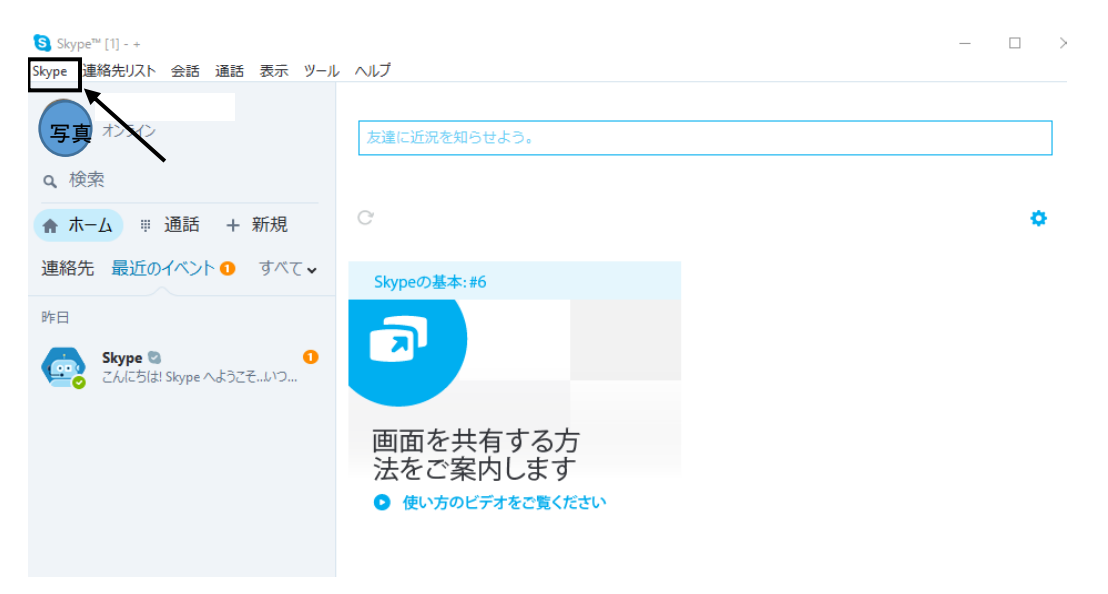

上記画面のメニューバーの「skype」をクリックし、表示されたメニューから 「マイアカウント」を選択します。

すると、マイアカウントが表示されます。

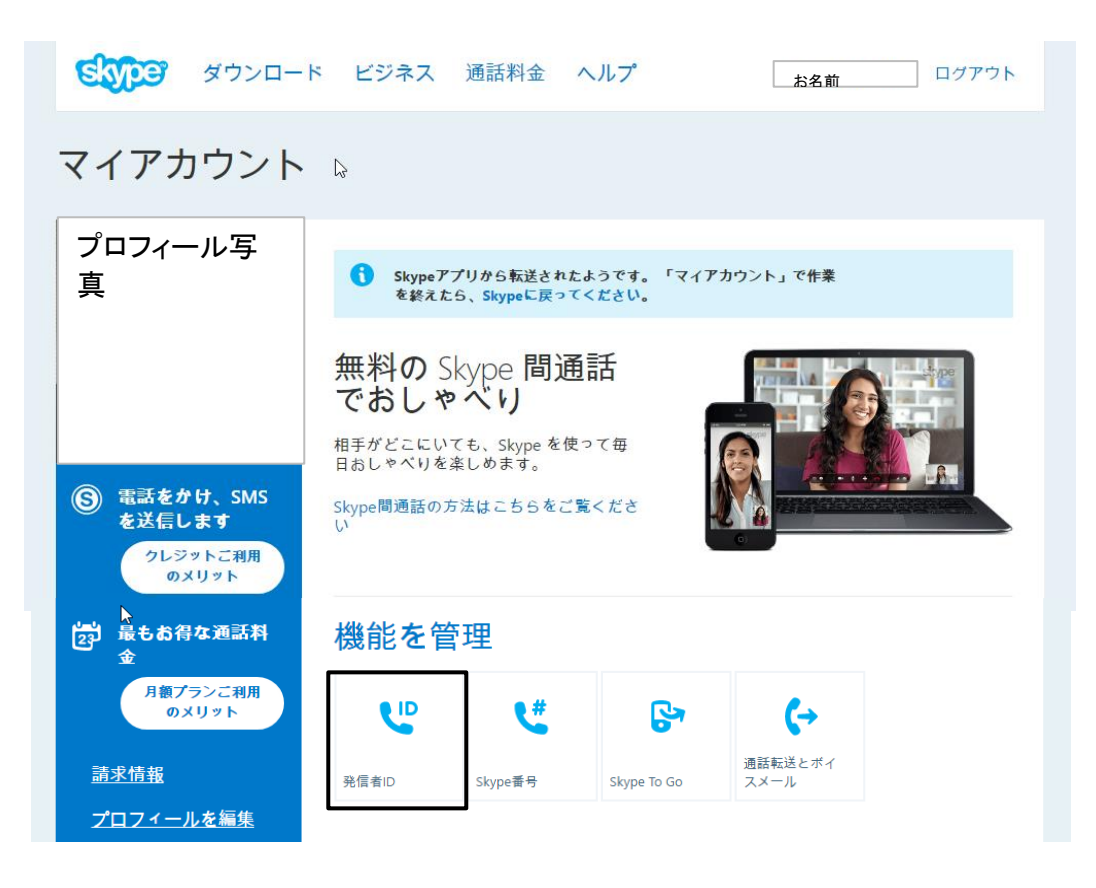

上記の画面で機能を管理の表示の下にある「発信ID」をクリックします。

## すると、つぎの画面が表示されます。

| STORE & STORE | コード ビジネス                                                                                  | 通話料金 へ                                                                                                    | パプ หางด                                                                                                    | oshi shimizu ログアウト                       |
|---------------|-------------------------------------------------------------------------------------------|----------------------------------------------------------------------------------------------------|----------------------------------------------------------------------------------------------------|------------------------------------------|
| ← 機能          |                                                                                           |                                                                                                    |                                                                                                    |                                          |
|               |                                                                                           |                                                                                                    |                                                                                                    |                                          |
| 発信者ID         | <b>人供</b><br>Skype番号                                                                      | Skype To Go                                                                                                    | ↓ 通話転送とボイスメール                                                                                                    |                                          |
|               | Skype<br>テキン<br>発信者 ID<br>国または地<br>国または<br>電話番号<br>の<br>素号の<br>Skype から<br>(live<br>に、あな) | から携帯電<br>スト (SMS)<br>を使うと、家族およ<br>域<br>地域を選択<br>はロボットではあり<br>せん<br>フライ<br>確認<br>を SMS X・ケージね<br>で調<br>たの Skype からの通 | A<br>A<br>A<br>C<br>A<br>C<br>C<br>A<br>C<br>A | の通話または<br>る番号<br>ぽぽできるようになります。<br>↓<br>↓ |

上記画面の番号を確認のところ(live:の後)に表示されているのがスカイプID(スカイプ名) になります。

上記のスカイプIDをエフピーオンラインのユーザー情報にご登録いただく必要があります。